#### MF217w Win 8.1 透過有線 LAN 連線連接印表機安裝驅動程式步驟

1. 在主畫面中點選 <功能表>。

Tap <Menu> in the Home Screen.

2. 點選 <網路設定>。

Tap <Network Settings>.

- 點選<選擇有線/無線區域網路>。
   Tap <Select Wired/Wireless LAN>.
- 點選 <有線區域網路>。

Tap <Wired LAN>.

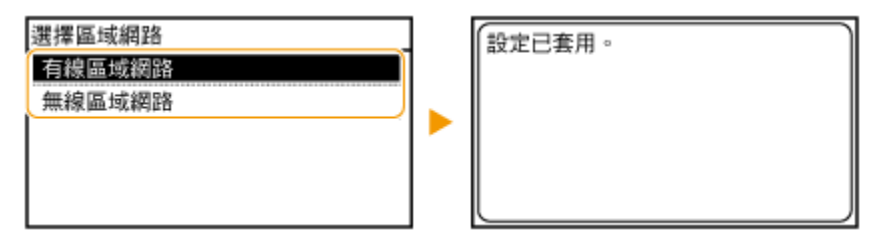

#### 使用區域網路纜線將本機連接到路由器

Connect the machine to a router by using a LAN cable.

推入接頭,直至聽到喀嗒聲

Push the connector in until it clicks into place.

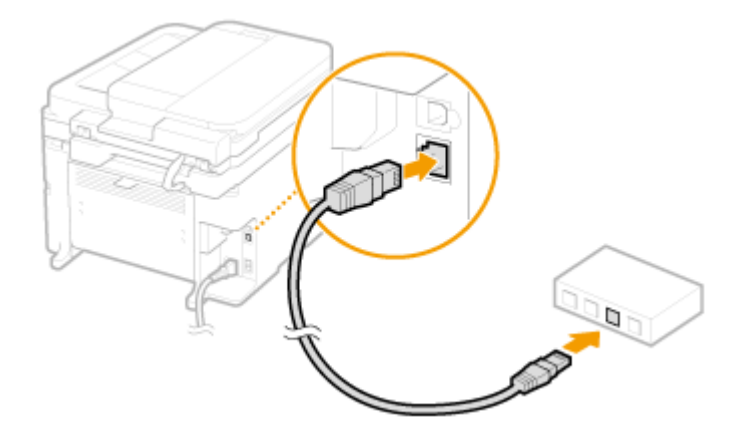

等待約2分鐘

#### Wait approximately 2 minutes

等待時,會自動設定 IP 位址

While you wait, the IP address is set automatically.

到佳能網站<u>https://hk.canon/en/support</u>,選擇相關的印表機型號及下載印表機 的驅動程式

Go to: <u>https://hk.canon/en/support</u>, select related printer model, then download the printer driver

安裝步驟

- 1. 打開安裝驅動程式 (MF Drivers) 安裝檔案 Open MF Driver Installation File
- 2. 按「Next」

Press 「Next」

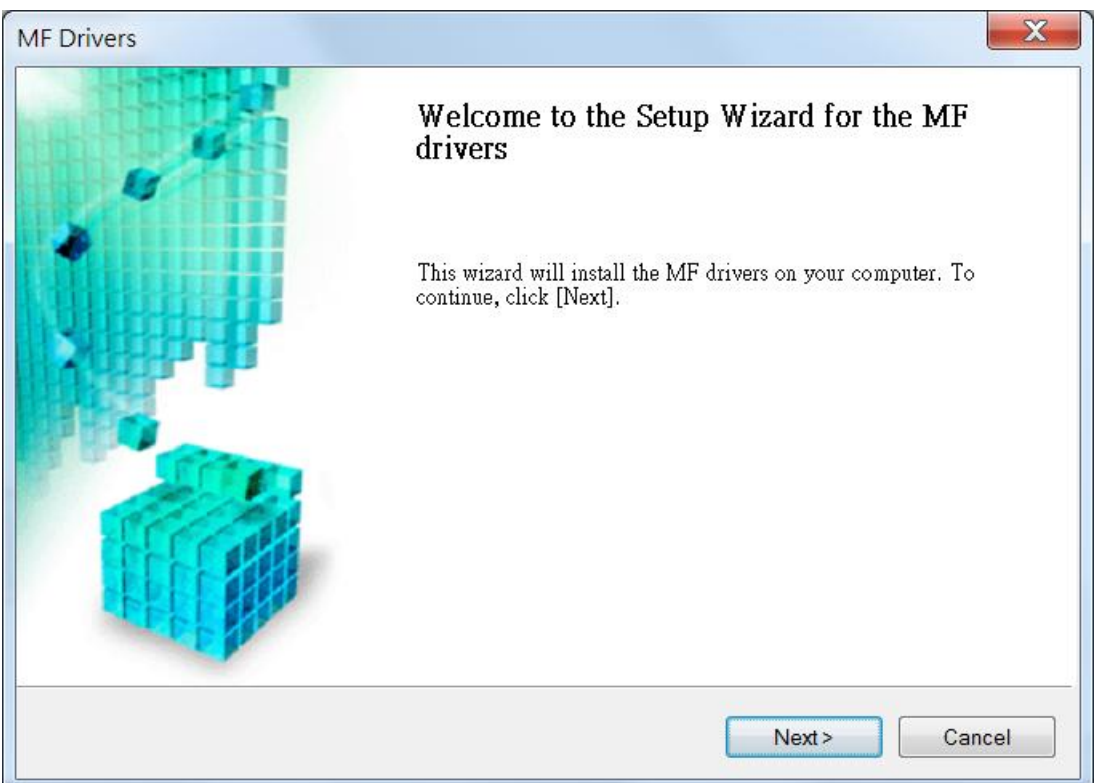

## 3. 按「Yes」

| MF Drivers                                                                                                    | X                      |
|----------------------------------------------------------------------------------------------------|------------------------|
| <b>License Agreement</b><br>Please read the following license agreement completely and carefully.<br>Click [Yes] to agree to the license agreement.                                                                                                    |                        |
| CANON SOFTWARE LICENSE AGREEMENT<br>IMPORTANT<br>This is a legal agreement ("Agreement") between you and Canon Inc. ("Canon") and governing you use of Canon's software programs including the related manuals or any printed material thereof (the "SOFTWARE") for certain Canon's copying machines, printers and multifunctional peripherals (the | Dur<br>be              |
| "Products").<br>READ CAREFULLY AND UNDERSTAND ALL OF THE RIGHTS AND RESTRICTIONS DESCRI<br>IN THIS AGREEMENT BEFORE INSTALLING THE SOFTWARE. BY CLICKING THE BUTTON<br>INDICATING YOUR ACCEPTANCE AS STATED BELOW OR INSTALLING THE SOFTWARE, Y                                                                                                    | BED<br>OU <del>-</del> |
| < <u>Back</u> Yes                                                                                                    | <u>N</u> o             |

4. 選擇「Network <u>C</u>onnection (for Network Models)」 Choose 「Network <u>C</u>onnection (for Network Models)」

| MF Drivers                                                                                           | X        |
|----------------------------------------------------------------------------------------------------|----------|
| Select the Type of Connection<br>Select the type of connection between the device and your computer. | <u> </u> |
| USB Connection     Network Connection (for Network Models)                                           |          |
| < <u>B</u> ack Next >                                                                                | Cancel   |

#### 5. 搜尋裝置中

Searching for device...

| Searching for device |  |
|----------------------|--|
|                      |  |
|                      |  |

## 6. 按「Next」

| MF                                                              | Drivers                                                              |                                                                                |                                                       |                                                       | X                           |
|-----------------------------------------------------------------|----------------------------------------------------------------------|--------------------------------------------------------------------------------|-------------------------------------------------------|-------------------------------------------------------|-----------------------------|
| Select Device<br>Select a target device to install the drivers. |                                                                      |                                                                                |                                                       |                                                       |                             |
| <b>1.</b><br>2.<br>3.<br>4.                                     | <b>Select Device</b><br>Select Driver<br>Confirm Settings<br>Install | Select the device from the d<br>list, click [Search by IP Addr<br>Device List. | evice list and click [Nex<br>ess] and specify the dev | t]. If the device is not lis<br>vice IP address manua | sted in the device<br>ally. |
| 5.                                                              | Set Default Printer                                                  | Device Name                                                                    | MAC Address                                           | IP Address                                            | Location                    |
| б.                                                              | Print Test Page                                                      | MF210 Series                                                                   | DC -4C-9C                                             | 192.168.1.114                                         |                             |
| 7.                                                              | Exit                                                                 | Search by IP Address                                                           |                                                       |                                                       | date Device List            |
|                                                                 | Search Option                                                        |                                                                                | < <u>B</u> a                                          | ack <u>N</u> ext >                                    | Cancel                      |

## 7. 建議選取所有驅動程式(預設),按「Next」

| Suggest choose all driver to install (Default | :), press 「 | Next _ |
|-----------------------------------------------|-------------|--------|
|-----------------------------------------------|-------------|--------|

| MF Drivers                                                                                                    | X                                                                                                    |
|----------------------------------------------------------------------------------------------------|----------------------------------------------------------------------------------------------------|
| Select Driver<br>Select the drivers to install.                                                                                                    |                                                                                                    |
| <ol> <li>Select Device</li> <li>Select Driver</li> <li>Confirm Settings</li> <li>Install</li> <li>Set Default Printer</li> <li>Print Test Page</li> <li>Exit</li> </ol> | Target Device<br>Canon MF210 Series<br>Driver to Install:<br>Printer<br>Eax (for Supported Models)<br>Scanner<br>Canon Driver Information Assist Service<br>When you install this service and use shared or local printers, functions that allow you to obtain device information will be added to your computer. |
|                                                                                                    | < <u>B</u> ack Next > Cancel                                                                                                    |

## 8. 按「Next」

Press  $\lceil Next \rfloor$ 

| MF Drivers                                                                                                    | X                                                                                                    |
|----------------------------------------------------------------------------------------------------|----------------------------------------------------------------------------------------------------|
| Select Driver<br>Select the drivers to install.                                                                                                    |                                                                                                    |
| <ol> <li>Select Device</li> <li>Select Driver</li> <li>Confirm Settings</li> <li>Install</li> <li>Set Default Printer</li> <li>Print Test Page</li> <li>Exit</li> </ol> | Target Device<br>Canon MF210 Series<br>Printer Drivers to Install:<br>UFRII LT Printer Driver<br>UFRII LT XPS Printer Driver |
|                                                                                                    | < <u>B</u> ack Next > Cancel                                                                                                 |

## 9. 按「Next」

| MF Drivers                                                                                                    | X                                                                                                    |  |  |  |  |
|----------------------------------------------------------------------------------------------------|----------------------------------------------------------------------------------------------------|--|--|--|--|
| Confirm Settings<br>Confirm the following setting details.                                                                                                    |                                                                                                    |  |  |  |  |
| <ol> <li>Select Device</li> <li>Select Driver</li> <li>Confirm Settings</li> <li>Install</li> <li>Set Default Printer</li> <li>Print Test Page</li> <li>Exit</li> </ol> | You can change the printer name. If you specify this printer as a<br>shared printer, you can specify the shared printer name and set an<br>additional driver (alternate driver).<br>Confirm the settings, and then click [Next].<br><b>Printer</b><br>Port: CNMFNP_DC 74C9C<br>Driver: Canon MF210 Series<br>Printer Name: Canon MF210 Series<br>Printer Name: Shared Printer |  |  |  |  |
|                                                                                                    | Current Device: 1<br>Number of Devices to Set: 3                                                                                                    |  |  |  |  |
| < <u>Back</u> Next > Cancel                                                                                                    |                                                                                                    |  |  |  |  |

10. 按「Next」

Press 

Next

| MF Drivers                                                                                      | X                                                                                                    |  |  |  |
|-------------------------------------------------------------------------------------------------|----------------------------------------------------------------------------------------------------|--|--|--|
| Confirm Settings<br>Confirm the following setting details.                                      |                                                                                                    |  |  |  |
| <ol> <li>Select Device</li> <li>Select Driver</li> <li>Confirm Settings</li> </ol>              | You can change the printer name. If you specify this printer as a shared printer, you can specify the shared printer name and set an additional driver (alternate driver). Confirm the settings, and then click [Next]. |  |  |  |
| <ol> <li>Install</li> <li>Set Default Printer</li> <li>Print Test Page</li> <li>Exit</li> </ol> | Printer Port: CNMFNP_DC 74C9C Driver: Canon MF210 Series XPS Printer Name: Canon MF210 Series XPS Use as Shared Printer Shared Name:                                                                                    |  |  |  |
|                                                                                                 | Current Device: 2<br>Number of Devices to Set: 3<br>< <u>Back</u> Next> Cancel                                                                                                    |  |  |  |

## 11. 按「Next」

Press  $\ ^{\sqcap}$  Next  $\_$ 

| MF                                                                                                    | Drivers                                                    | X                                                                                                    |  |  |  |
|----------------------------------------------------------------------------------------------------|------------------------------------------------------------|----------------------------------------------------------------------------------------------------|--|--|--|
|                                                                                                    | Confirm Settings<br>Confirm the following setting details. |                                                                                                    |  |  |  |
| <ol> <li>Select Device</li> <li>Select Driver</li> <li>Confirm Settings</li> <li>Install</li> <li>Set Default Printer</li> <li>Print Test Page</li> <li>Exit</li> </ol> |                                                            | You can change the fax name. If you specify this fax as a shared fax,<br>you can specify the shared fax name and set an additional driver<br>(alternate driver).<br>Confirm the settings, and then click [Next].<br>Fax<br>Port: CNMFNP_DC 74C9C<br>Driver: Canon MF210 Series (FAX)<br>Eax Name: Canon MF210 Series (FAX)<br>Use as Shared Fax<br>Shared Name: |  |  |  |
|                                                                                                    |                                                            | Current Device: 3<br>Number of Devices to Set: 3                                                                                                    |  |  |  |
|                                                                                                    |                                                            | < <u>B</u> ack Next > Cancel                                                                                                    |  |  |  |

# 12. 按「Start」

Press  $\ ^{\sqcap}$  Start  $\_$ 

| MF Drivers                                                                                                    | X                                                                                                    |  |  |  |
|----------------------------------------------------------------------------------------------------|----------------------------------------------------------------------------------------------------|--|--|--|
| Confirm Settings<br>The setup program will install the drivers with the following settings.                                                                             |                                                                                                    |  |  |  |
| <ol> <li>Select Device</li> <li>Select Driver</li> <li>Confirm Settings</li> <li>Install</li> <li>Set Default Printer</li> <li>Print Test Page</li> <li>Exit</li> </ol> | Items for Installation:<br>Port:CNMFNP_DC :74C9C<br>Printer:Canon MF210 Series<br>Driver:Canon MF210 Series XPS<br>Driver:Canon MF210 Series XPS<br>Fax:Canon MF210 Series (FAX)<br>Driver:Canon MF210 Series (FAX)<br>Port:CNMFNPSCAN_DC 74C9C<br>Scanner:Canon MF210 Series |  |  |  |
|                                                                                                    | < <u>B</u> ack Start Cancel                                                                                                    |  |  |  |

#### **13**. 安裝進行中

#### Installing printer driver

| м                                            | F Drivers                                                                                                    |                                                                                                | X |  |  |
|----------------------------------------------|----------------------------------------------------------------------------------------------------|------------------------------------------------------------------------------------------------|---|--|--|
|                                              | Install<br>The program features you selected are being installed.                                               |                                                                                                |   |  |  |
| 1.<br>2.<br>3.<br><b>4</b><br>5.<br>6.<br>7. | Select Device<br>Select Driver<br>Confirm Settings<br>Install<br>Set Default Printer<br>Print Test Page<br>Exit | Setup Wizard is installing the MF drivers. Please wait<br>Status:<br>Installing printer driver |   |  |  |
|                                              |                                                                                                    | Cancel                                                                                         |   |  |  |

# 14. 按「Next」

Press <sup>¬</sup>Next <sub>→</sub>

| MF Drivers                                                                                                    | X                                                                                                    |
|----------------------------------------------------------------------------------------------------|----------------------------------------------------------------------------------------------------|
| <b>Set Default Printer</b><br>Set as default printer.                                                                                                    |                                                                                                    |
| <ol> <li>Select Device</li> <li>Select Driver</li> <li>Confirm Settings</li> <li>Install</li> <li>Set Default Printer</li> <li>Print Test Page</li> <li>Exit</li> </ol> | The MF drivers have been installed. You can set one of the installed printers or the installed fax as the default printer. Select a device from the following list.          Installed Printer:Canon MF210 Series         Installed Printer:Canon MF210 Series         Installed Printer:Canon MF210 Series         Installed Fax:Canon MF210 Series (FAX) |
|                                                                                                    | Next > To Exit                                                                                                    |

15. 可選擇列印測試頁,按「Next」

Can print a test page, press  $\ ^{\lceil}$  Next  $_{
m ar{}}$ 

| MF                                            | MF Drivers                                                                                                    |                        |
|-----------------------------------------------|----------------------------------------------------------------------------------------------------|------------------------|
|                                               | Print Test Page<br>You can print a test page to confirm that the MF drivers are installed<br>properly.                 |                        |
| 1.<br>2.<br>3.<br>4.<br>5.<br><b>6.</b><br>7. | Select Device<br>Select Driver<br>Confirm Settings<br>Install<br>Set Default Printer<br><b>Print Test Page</b><br>Exit | Print a test page with |
|                                               | Next>                                                                                                    |                        |

# 16. 按「Exit」完成安裝

| MF Drivers | X                                           |
|------------|---------------------------------------------|
| 4          | Installation of the MF drivers is complete. |
|            | Click [Exit] to exit the wizard.            |
|            |                                             |
|            |                                             |
|            | Exit                                        |

到佳能網站 <u>https://hk.canon/en/support</u>,選擇相關的印表機型號及下載掃描軟件 MF Toolbox

Go to: <u>https://hk.canon/en/support</u>, select related printer model, then download the scanner software MF Toolbox

#### 17. 打開安裝掃描軟件 (MF Toolbox) 安裝檔案 Open MF Toolbox installation file

18. 按「Next」 Press「Next」

| Steeler MF Toolbox | X                                                                                                    |
|--------------------|----------------------------------------------------------------------------------------------------|
|                    | Welcome to the Setup Wizard for MF Toolbox<br>This Wizard will install MF Toolbox on your computer. To<br>continue, click [Next]. |
|                    | Next > Cancel                                                                                                    |

## 19. 按「是」

Press  $\ulcorner$  Yes  $\_$ 

| S MF Toolbox                                                                                                    |  |
|----------------------------------------------------------------------------------------------------|--|
| License Agreement<br>Please read the following license agreement completely and carefully. Click<br>[Yes] to agree to the license agreement.                                                                                                    |  |
| CANON SOFTWARE LICENSE AGREEMENT                                                                                                    |  |
| This is a legal agreement ("Agreement") between you and Canon Inc.<br>("Canon") and governing your use of Canon's software programs including the<br>related manuals or any printed material thereof (the "SOFTWARE") for certain<br>Canon's copying machines, printers and multifunctional peripherals (the<br>"Products"). |  |
| READ CAREFULLY AND UNDERSTAND ALL OF THE RIGHTS AND<br>RESTRICTIONS DESCRIBED IN THIS AGREEMENT BEFORE INSTALLING THE<br>SOFTWARE. BY CLICKING THE BUTTON INDICATING YOUR ACCEPTANCE<br>AS STATED BELOW OR INSTALLING THE SOFTWARE, YOU AGREE TO BE<br>BOUND BY THE TERMS AND CONDITIONS OF THIS AGREEMENT. IF YOU           |  |
| Do you agree to the terms in license agreement?                                                                                                    |  |
| < <u>B</u> ack <u>Y</u> es <u>N</u> o                                                                                                    |  |

20. 按「Next」

Press  $\ulcorner$  Next  $\_$ 

| State MF Toolbox                                                                                                    |
|----------------------------------------------------------------------------------------------------|
| Select Destination Location<br>Select folder where Setup will install files.                                         |
| Setup will install MF Toolbox 4.9 in the following folder.                                                           |
| To install to this folder, click [Next]. To install to a different folder, click [Browse] and select another folder. |
| Destination Folder         C:\Program Files (x86)\Canon\MF Toolbox Ver4.9\                                           |
| < <u>B</u> ack Cancel                                                                                                |

#### 22. 按「Next」

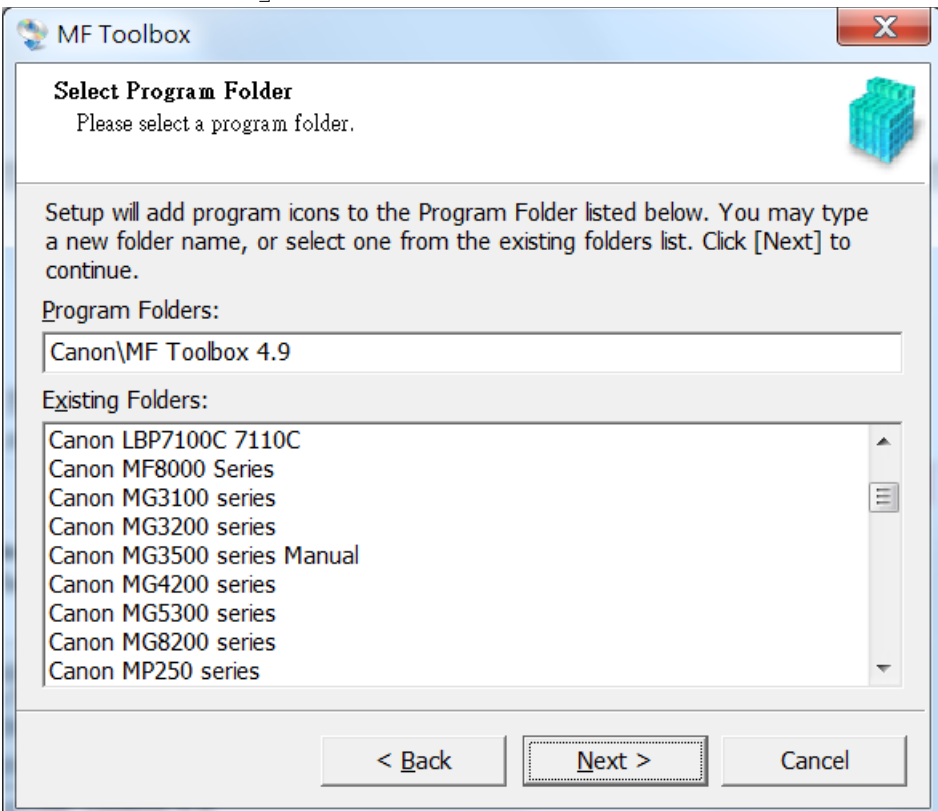

23. 按「Start」

| S MF Toolbox                                                                                                    | X   |
|----------------------------------------------------------------------------------------------------|-----|
| <b>Start Installation</b><br>The wizard is ready to begin the installation.                                                     |     |
| Click [Start] to install.<br>To browse or change the installation setting, click [Back]. To quit the<br>wizard, click [Cancel]. |     |
| < <u>B</u> ack <u>Start</u> Can                                                                                                 | cel |

## 24. 按「Exit」完成安裝 Press「Exit」finish installation

| Sector MF Toolbox | X                                                                                             |
|-------------------|-----------------------------------------------------------------------------------------------|
|                   | Installation has been interrupted.                                                            |
|                   | The wizard was interrupted before MF Toolbox could be completely installed.                   |
|                   | To install this program at a later time, run Setup Wizard to perform the setup process again. |
| P P               |                                                                                               |
|                   | Click [Exit] to exit the wizard.                                                              |
|                   | Exit                                                                                          |

-完-